## Device Readiness: Update Your Operating System

| <b>Chromebooks</b><br>Google Chrome OS™ 120 minimum | Select SETTINGS (bottom-right)<br>Select ABOUT CHROMEOS<br>Select CHECK FOR UPDATES<br>Select CHECK FOR UPDATES<br>After updating, restart your Chromebook   |
|-----------------------------------------------------|----------------------------------------------------------------------------------------------------|
| <b>Windows Computers</b><br>Windows®10 minimum      | Select START (bottom-left)<br>Select SETTINGS<br>Select WINDOWS UPDATE<br>Select CHECK FOR UPDATES<br>INSTALL UPDATE, restart your computer                  |
| <b>Macbooks</b><br>mac0S® 12 minimum                | Select Apple logo (top-left)<br>Select SYSTEM SETTINGS<br>Select GENERAL (left-side column)<br>Select SOFTWARE UPDATE<br>Select UPDATE, restart your Macbook |
| <b>iPads</b><br>iPadOS® 16 minimum                  | Go to SETTINGS (app)<br>Select GENERAL (left-side column)<br>Select SOFTWARE UPDATE<br>Select UPDATE or UPGRADE<br>After updating, restart your iPad         |

**Please note:** Updates are not available on all devices because of their age. If this occurs, you will need a newer device.